- 1. Open Command line (win+R , cmd)
- 2. A bit about the command line...
  - a. Type 'dir' to show all of the files and directories inside the current folder

| C:\windows\system32\cmd.exe                                                                                                    |                                                                                                    | ~ |
|----------------------------------------------------------------------------------------------------|----------------------------------------------------------------------------------------------------|---|
| C:\Users\cdhanna <mark>dir</mark><br>Volume in drive yr Windows<br>Volume Serial Number is 7E07-C9AF<br>Directory of C:\Users\cdbanna                                                                                                    |                                                                                                    | Í |
| 10.10 20.11 20.11 20.11 20.11   10.43 20.11 20.16 64 67 C010   10.43 20.11 20.16 64 67 C010 20.10   10.43 20.11 20.16 64 67 C010 20.10 20.10 <th>Contacts<br/>Durbacop<br/>Durbacop<br/>Downloads<br/>Downloads<br/>Downloads<br/>Durbacop<br/>Husic<br/>Saved Games<br/>Saved Games<br/>Saved Games<br/>Saved Games<br/>Saved Japardign<br/>utaniparadign<br/>utaniparadign<br/>Utaniparadign</th> <th></th> | Contacts<br>Durbacop<br>Durbacop<br>Downloads<br>Downloads<br>Downloads<br>Durbacop<br>Husic<br>Saved Games<br>Saved Games<br>Saved Games<br>Saved Games<br>Saved Japardign<br>utaniparadign<br>utaniparadign<br>Utaniparadign |   |
| C:\Users\cdhanna>                                                                                                    |                                                                                                    |   |

b. 🖼

c. Type 'cd' to change directory (IMPORTANT: >cd .. will go UP a directory. If you are in \cdhanna\Desktop, and you type >cd .., you will end up in \cdhanna)

| C:\windows\system32\cmd.exe                          |                                             |  |
|------------------------------------------------------|---------------------------------------------|--|
| C:\Users\cdhanna\Desktop<br>C:\Users\cdhanna\Desktop | Change Directory will go to a new directory |  |
|                                                      | -                                           |  |

3. What is the PATH?

d.

- a. Anytime you type a command into command line, it has to run some instructions. Those instructions are saved as .bat or .exe files somewhere on your computer. Command line looks to the PATH for the location of the .bat or .exe file. So for example, if you had a command called javac that you wanted to run in command line, and the instructions for javac where located in C:\Program Files (x86)\Java\jdk1.6.0\_26\bin, but your command line was sitting at C:\Users\cdhanna\Desktop, then since those file paths don't match, the command line will not be able to find the instructions for javac. If command line cannot find the instructions for javac, then it will say 'javac is not a recognized command'. The PATH is a collection of file paths that the command line will search through to try and find instructions. By adding C:\Program Files (x86) blablabla to the PATH, command line will check that folder for the javac command.
- 4. Type...
  - a. Set PATH=%PATH%;C:\Program Files (x86)\Java\jdk1.6.0\_26\bin
    - i. (The file path here needs to the path to your jdk bin. Your version number may be different)
    - ii. The above command is appending the jdk bin to the PATH. (as a fun tidbit, just type PATH into command line to see all of the folders that it is looking at)
- 5. Type...
  - a. Javac
- 6. If you get anything that is not 'command is unrecognized', then you have successfully installed java! Whoo!

## SETTING UP YOUR PATH VARIABLE